### Go to TeamSnap :: MVP :: Home

#### STEP 2

### **Click on My Teams**

#### Select the team with duplicated child

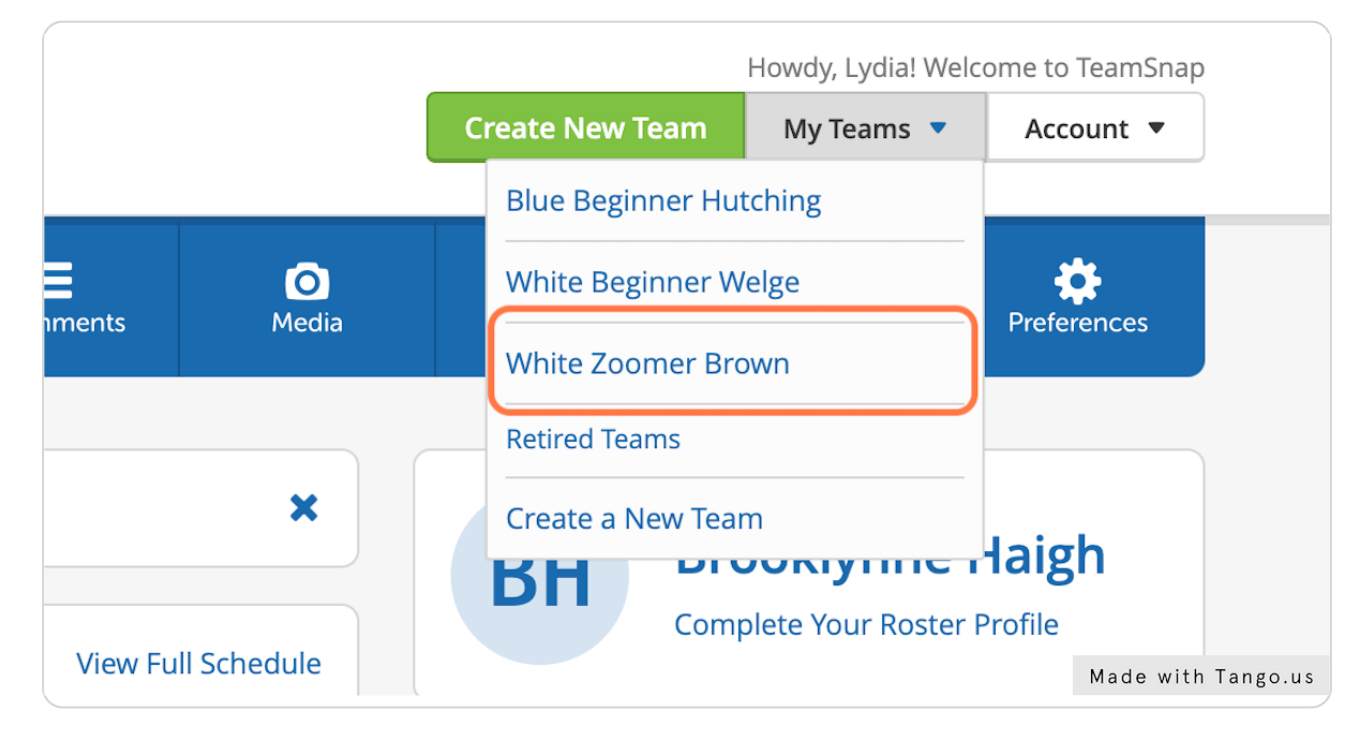

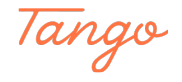

#### STEP 3

# **Click on Roster**

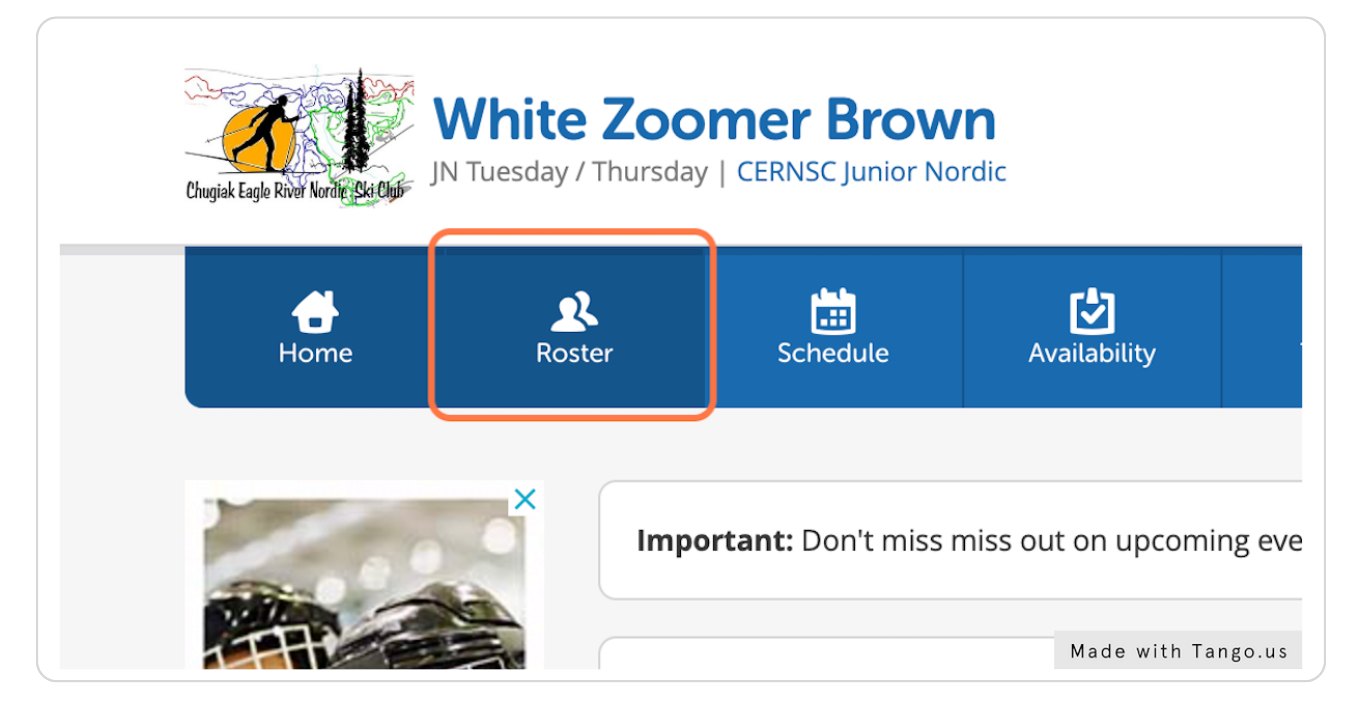

#### STEP 4

### Click on your childs name

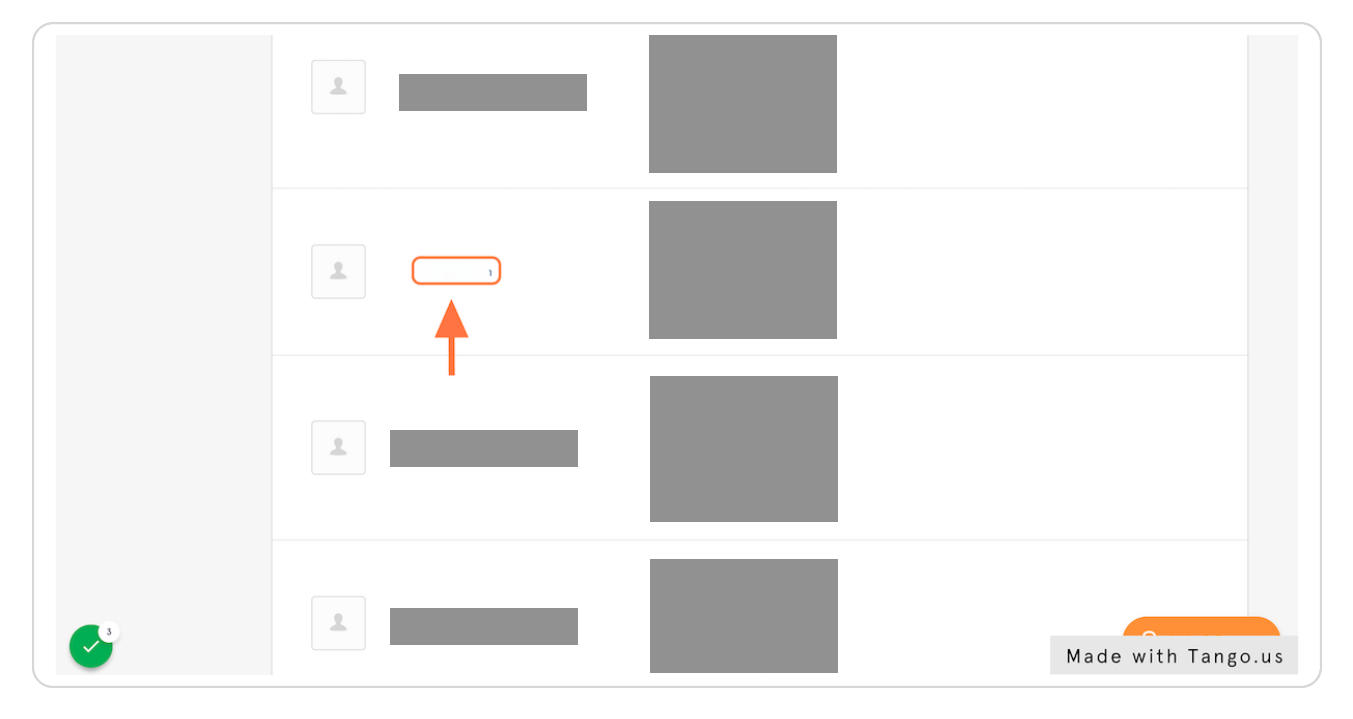

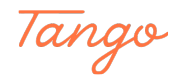

## **Click on Edit**

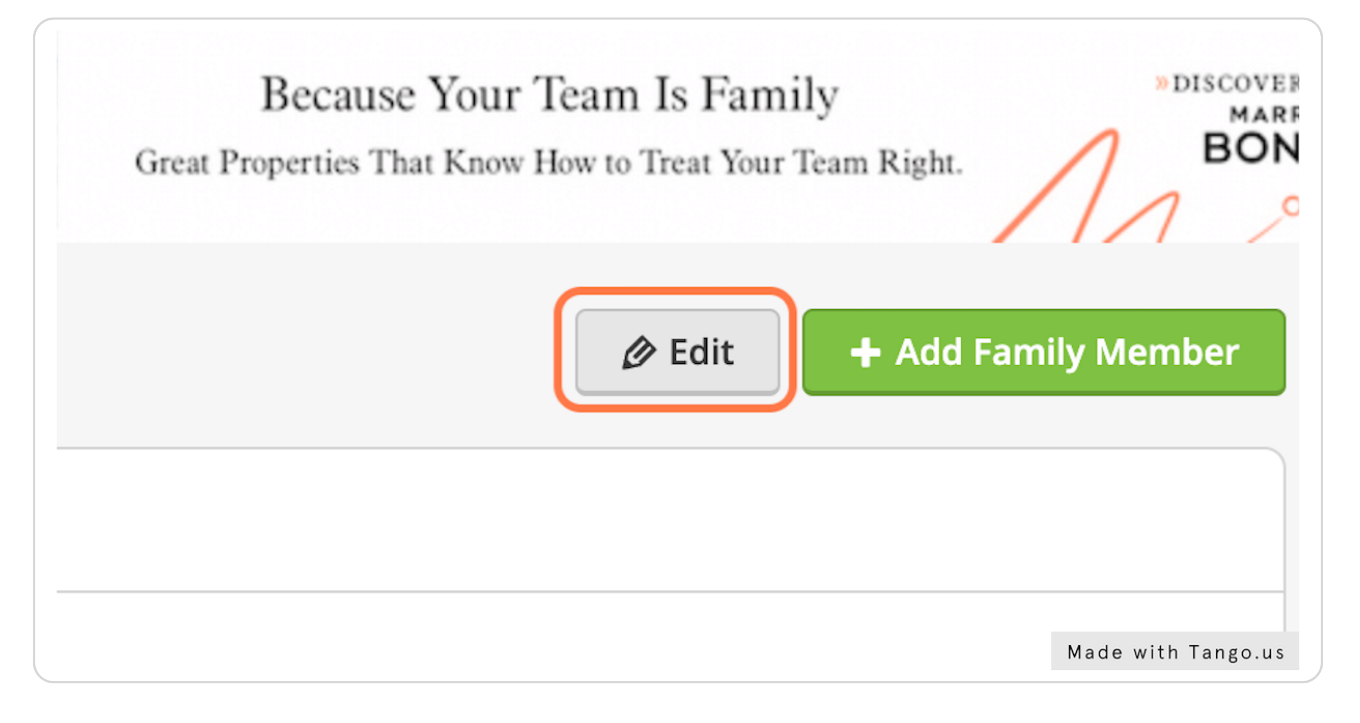

#### STEP 6

# Click on red x next to person 2

|          | AK                       | 99577              |                                                                         |          |   |          |             |               |                |                 |                   |                    |                    |                    |                    |                    |                    |
|----------|--------------------------|--------------------|-------------------------------------------------------------------------|----------|---|----------|-------------|---------------|----------------|-----------------|-------------------|--------------------|--------------------|--------------------|--------------------|--------------------|--------------------|
|          | V Private                |                    |                                                                         |          |   |          |             |               |                |                 |                   |                    |                    |                    |                    |                    |                    |
| Person 2 | First Name               | Last Name          |                                                                         |          |   |          |             |               |                |                 |                   |                    |                    |                    |                    |                    |                    |
|          |                          |                    |                                                                         |          |   |          |             |               |                |                 |                   |                    |                    |                    |                    |                    |                    |
|          | Email                    | Who's This?        | Deleting this person will remove<br>their access from this team. Are yo | e<br>/ou |   |          |             |               |                |                 |                   |                    |                    |                    |                    |                    |                    |
|          |                          | e.g. Mom, Dad, Dog | sure?                                                                   |          |   |          |             |               |                |                 |                   |                    |                    |                    |                    |                    |                    |
|          | Private V Receive Emails |                    | Cancer Delete                                                           |          |   |          |             |               |                |                 |                   |                    |                    |                    |                    |                    |                    |
|          | Phone Number             | Label              |                                                                         |          |   |          |             |               |                |                 |                   |                    |                    |                    |                    |                    |                    |
|          |                          | cell               | ×                                                                       |          |   |          |             |               |                |                 |                   |                    |                    |                    |                    |                    |                    |
|          | Private                  |                    |                                                                         |          |   |          |             |               |                |                 |                   |                    |                    |                    |                    |                    |                    |
|          |                          |                    |                                                                         |          |   |          |             |               |                |                 |                   |                    |                    |                    |                    |                    |                    |
|          | + Add Phone Number       |                    |                                                                         |          |   |          |             |               |                |                 |                   |                    |                    |                    |                    |                    |                    |
|          | + Add Address            |                    |                                                                         |          |   |          |             |               |                |                 |                   |                    |                    |                    |                    |                    |                    |
|          |                          |                    |                                                                         |          | M | Made wit | Made with 1 | Made with Tar | Made with Tang | Made with Tango | Made with Tango.u | Made with Tango.us | Made with Tango.us | Made with Tango.us | Made with Tango.us | Made with Tango.us | Made with Tango.us |

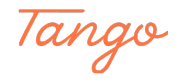

#### STEP 7

# **Click on Delete**

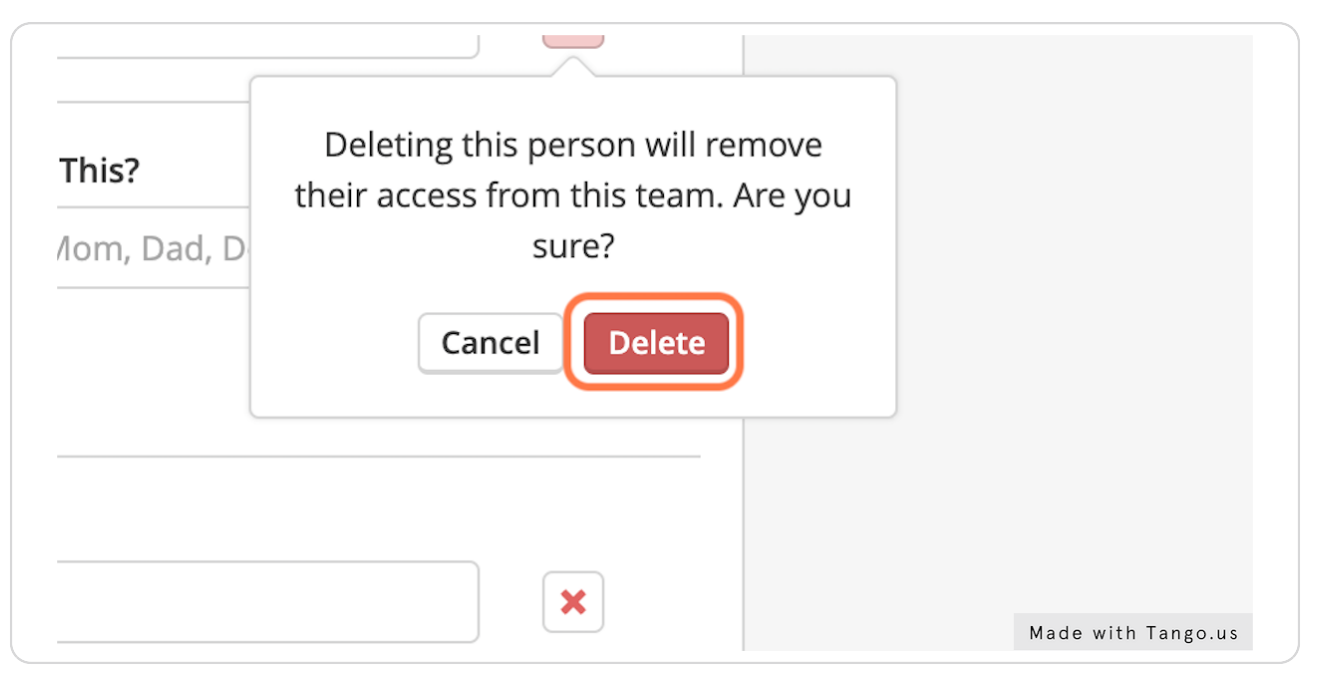

#### STEP 8

### Click on red x next to all ascending numbers

repeat this step until just your person 1 is th last standing

|          | AK                           | 11266                             |                    |
|----------|------------------------------|-----------------------------------|--------------------|
| Person 2 | First Name                   | Last Name                         |                    |
|          | Email   Private V Receive En | Who's This?<br>e.g. Mom, Dad, Dog | K                  |
|          | Phone Number                 | Label<br>cell                     | K                  |
|          | + Add Phone Number           |                                   |                    |
|          | + Add Address                |                                   | Made with Tango.us |

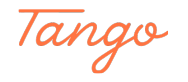